## Ticket console use NO Mouse

Below is how the console looks once opened.

Highlighted in blue is the product code required and under F1 is the label design being used.

To the right it shows the label design that is to be populated with data from your database.

To operate this without a mouse is as follows

1/ From any point you can press Esc and it will return to the top of the screen.

2/ Once you have entered a code and pressed enter it will display on screen with the information from the database appearing on the label to the right.

3 / Press TAB and it will go to qty

4/ Once you have entered qty you can press "Print Screen" the label will print.

5/ To return to the top pres Esc Key.

Easy no mouse required. you will need a mouse to activate the programme on the windows desktop but that is all.

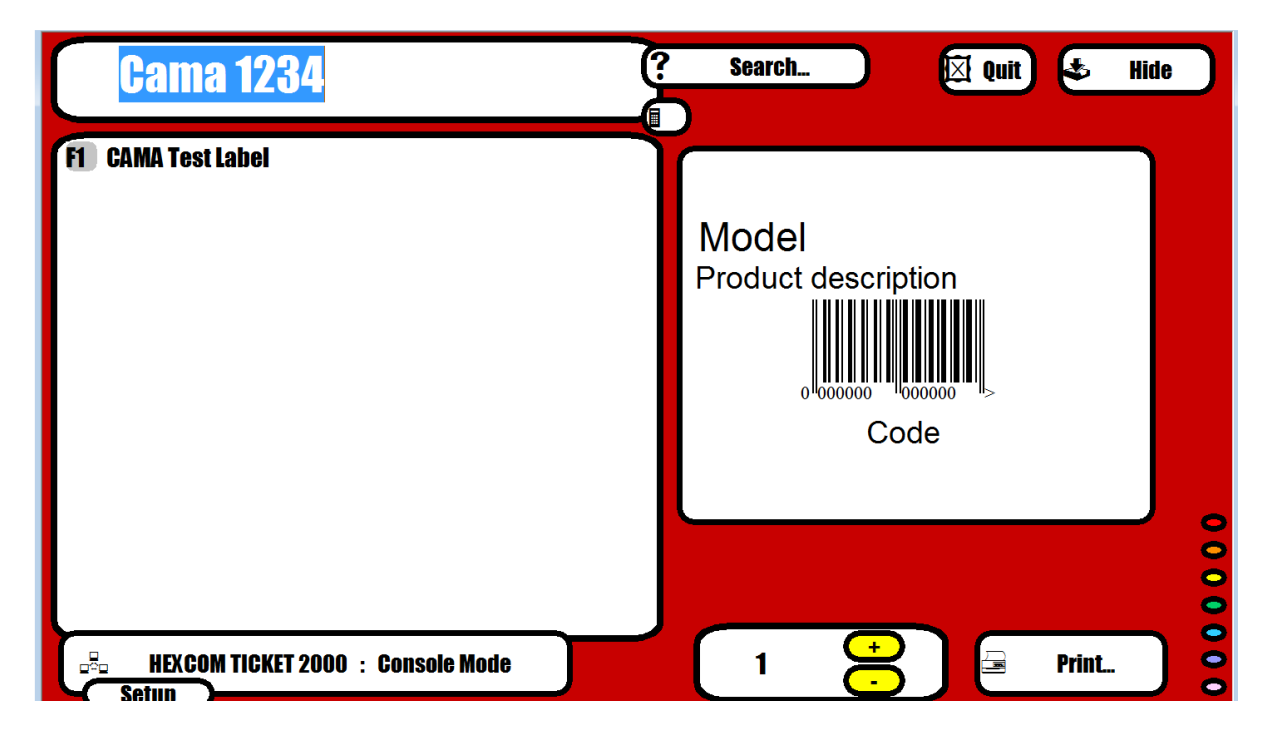